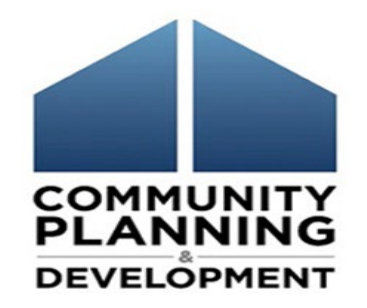

### **Completing the CAPER**

**September 30, 2020** 

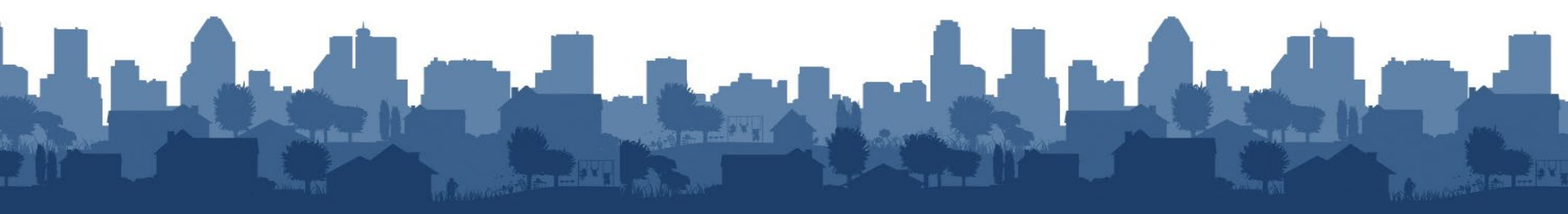

### Introductions

- Moderator
  - Rob Sronce, The Cloudburst Group
- Panelists
  - Laura Detert, The Cloudburst Group
  - Ben Sturm, The Cloudburst Group
  - Susan Walsh, The Cloudburst Group
  - Joel Warren, The Cloudburst Group

- Gloria Coates, OBGA

# Housekeeping

### Logistics:

- 60-minute webinar
- All lines are muted
- Submit technical issues through WebEx "Question" toolbar
- Please close email and other programs on your computer

### **Asking questions:**

**Materials:** 

- Submit technical issues through WebEx "Question" toolbar
- There is time reserved at the end for Q&A

• To be posted on the HUD Exchange

• Slides, transcript, recording

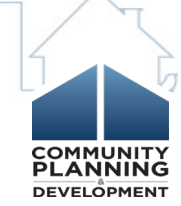

### This webinar is made possible by

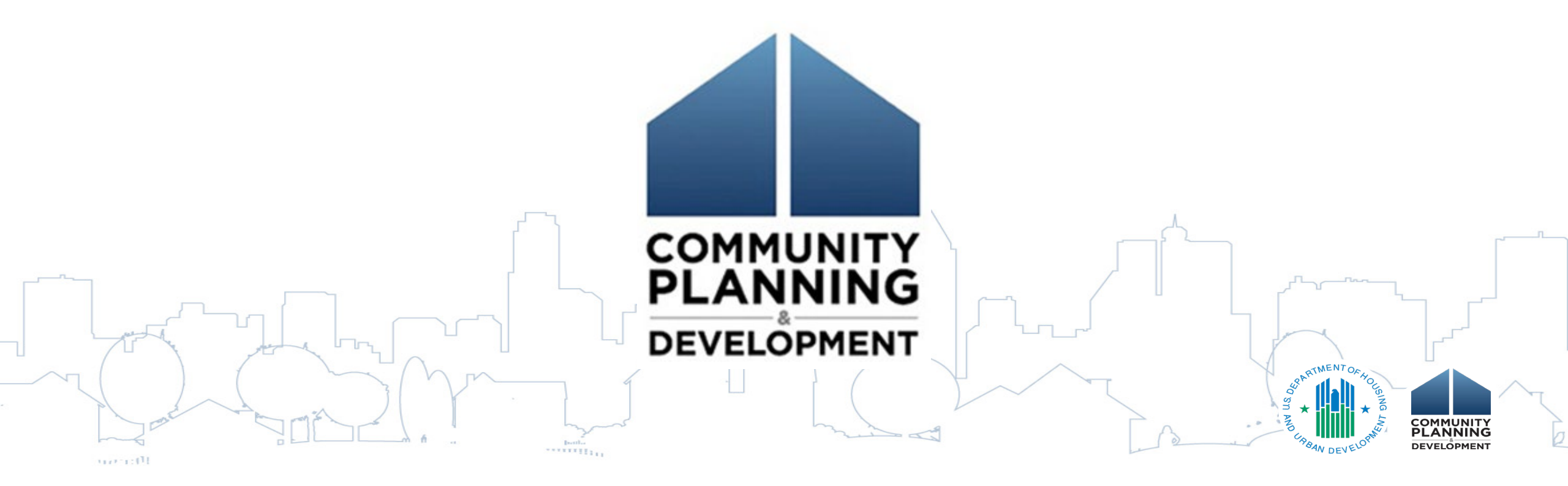

### **Session Objectives**

- 1. How do I create the CAPER template?
- 2. Where does the pre-populated data in the CAPER come from?
- 3. What reports are required to be submitted with the CAPER?
- 4. How do I utilize reports as a validation tool alongside the CAPER?

5. How do I submit the CAPER?

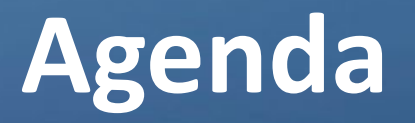

COMMUNIT

- 1. Creating the CAPER template
- 2. Data in CAPER Screens
- 3. Reports
- 4. CAPER and ESG
- 5. Submitting the CAPER
- 6. Troubleshooting Common Issues
- 7. Question and Answer

# **CREATING THE CAPER**

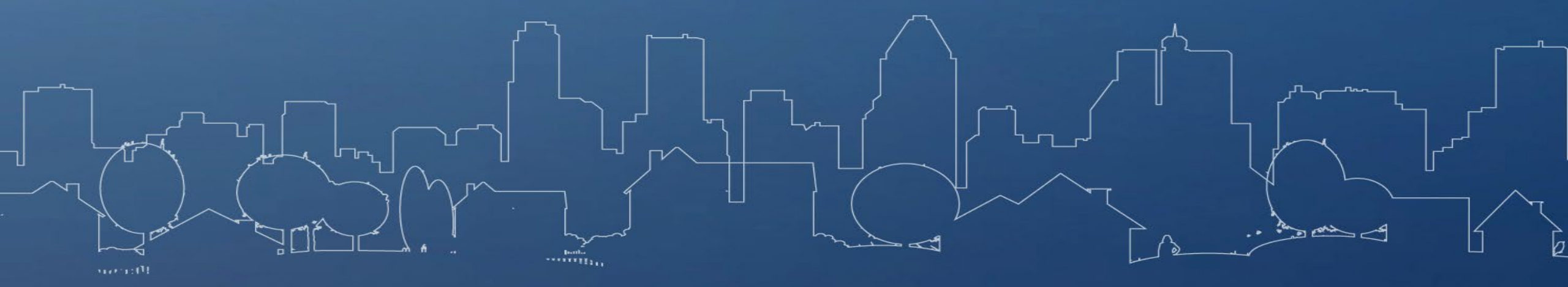

• ALL grantees create a CAPER template

Even participating members in a Consortium

- Selecting the CAPER Program Year: IDIS will associate CAPER to latest AAP marked "Review Completed"
- The CAPER is due to HUD 90 days after close of program year Program Year 2019 CAPERs are due within 180 days per the May 7, 2020 HUD Memo: <u>Availability of a Waiver and Alternate Requirement for the CAPER for CPD</u> <u>Grant Programs in Response to the Spread of Coronavirus</u>

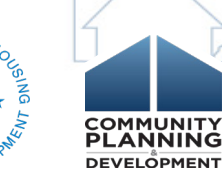

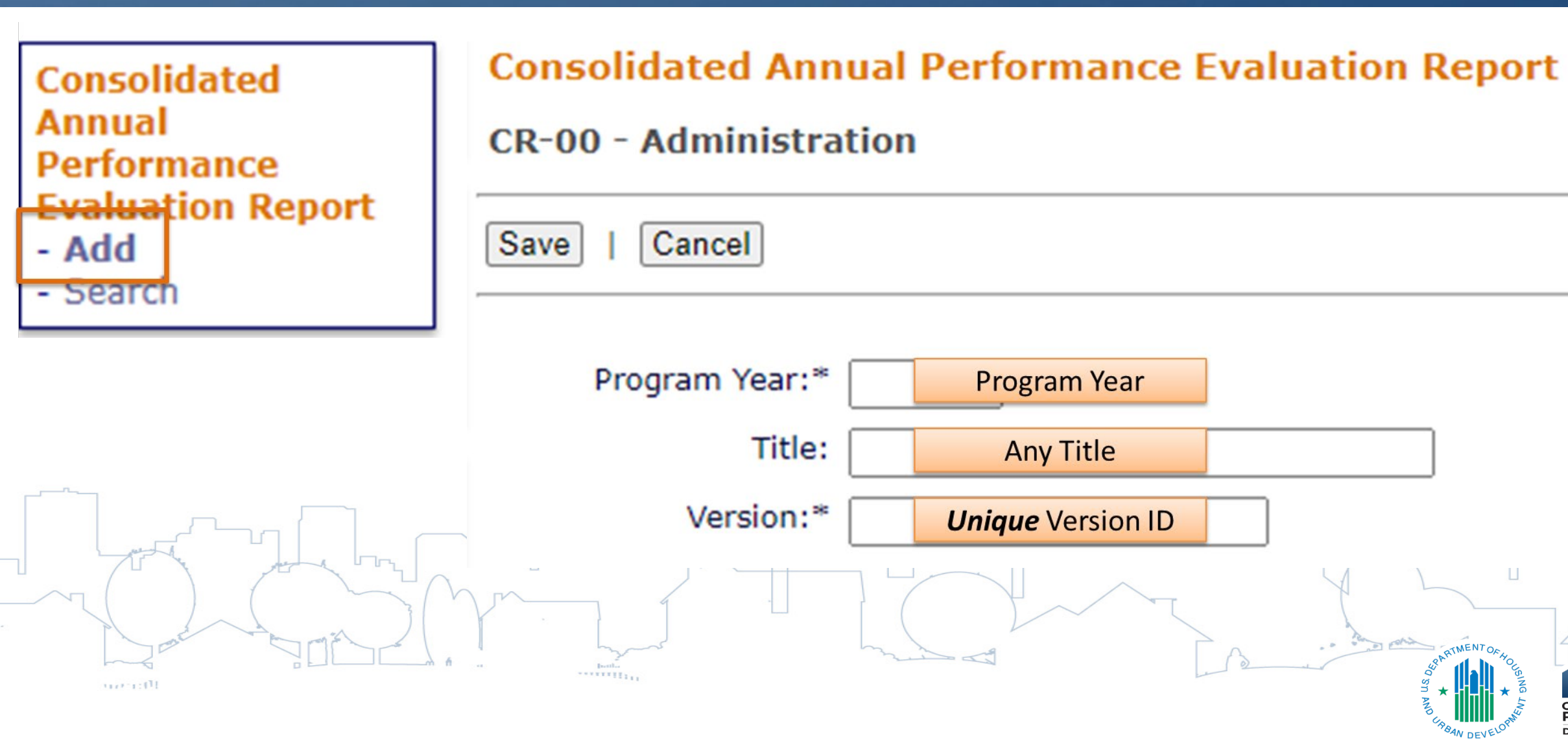

| CR-00 - Administration                             |   |  |  |  |
|----------------------------------------------------|---|--|--|--|
| Save   Save and Return   Cancel                    |   |  |  |  |
| Program Year:* 2019                                |   |  |  |  |
| Title: City of Dover CAPER                         |   |  |  |  |
| Version:* 1                                        |   |  |  |  |
| Programs<br>included: CDBG<br>HOME<br>HOPWA<br>ESG |   |  |  |  |
| AAP Plan Year: 2019                                | / |  |  |  |
| AAP Title: City of Dover Action Plan               |   |  |  |  |
| AAP Plan Version: [2020-04-22 11:33]               |   |  |  |  |

- Verify AAP association before spending time in template
- **Can't** change plan association once CAPER is created

Associated AAP

#### Setup

CR-00 Administration

#### **Consolidated Annual Performance Evaluation Report**

CR-05 - Goals and Outcomes - 91.520(a) CR-10 Racial and Ethnic composition of (person/households/families) assisted CR-15 Resources and Investments 91.520(a) CR-20 Affordable Housing 91.520(b) CR-25 Homeless and Other Special Needs 91.220(d, e); 91.320(d, e); 91.520(c) CR-30 Public Housing 91.220(h); 91.320(j) CR-35 Other actions 91.220(j)-(k); 91.320(i)-(j) CR-40 Monitoring 91.220(d, e); 91.520(c)

CR-45 CDBG 91.520(c) CR-50 HOME 91.520(d) CR-55 HOPWA 91.520(e)

#### ESG

CR-60 Subrecipient Information CR-65 Persons Assisted ESG 91.520(g) CR-70 Assistance Provided and Outcomes CR-75 Expenditures Available screens determined by administered programs (grants)

## **DATA IN CAPER SCREENS**

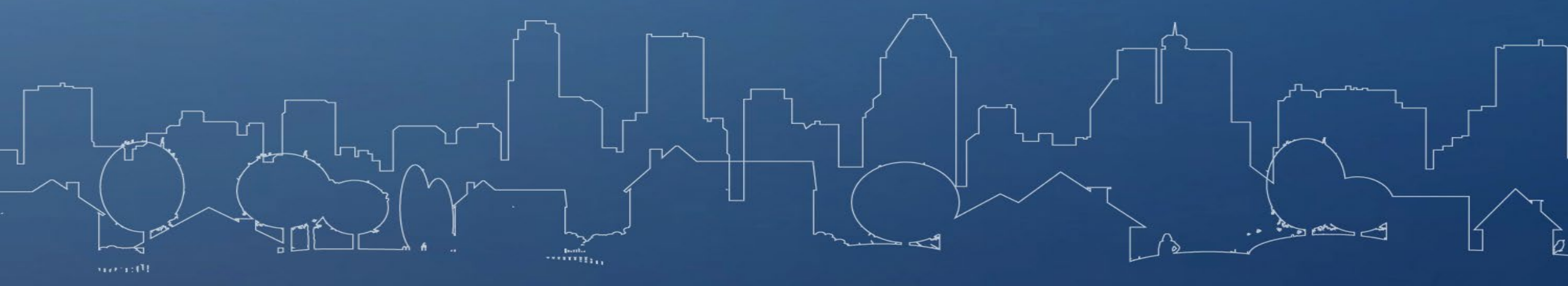

# **Completing the CAPER**

- All data and narrative screens can be manually adjusted
- Review *Con Plan Desk Guide* and *24 CFR Part 91* for guidance on CAPER requirements
- Grantees can upload up to 5 unique appendices Includes reports and other supporting documents

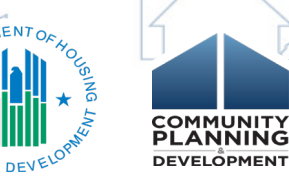

### **CAPER Data**

Data used in CAPER comes from:

- Strategic Plan & Action Plan: Expected accomplishment numbers/GOIs
- Activity Accomplishments: Actual accomplishment numbers CDBG & Home report differently
- Grant funding and drawdowns: HMIS (ESG CAPER submission in Sage)\*

CAPER organizes accomplishment data by goal

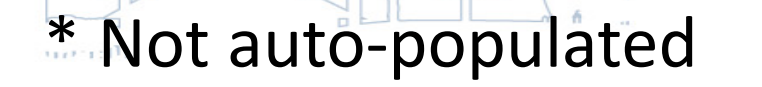

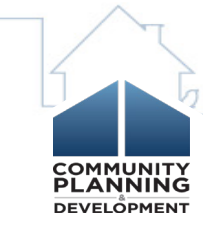

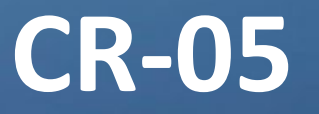

### Table 1

- Accomplishments associated with a project for the program year
- **Expected** (numbers/ GOIs) and **Unit of Measure** come from the Goal (AP-20) associated with the project
- Actual comes from accomplishment data recorded in the system in ulletthe activity

| Goal                       | Category              | Funding |             | Outcome                                                                                       |                                           |        |                        |                   |
|----------------------------|-----------------------|---------|-------------|-----------------------------------------------------------------------------------------------|-------------------------------------------|--------|------------------------|-------------------|
| Assist Home<br>Owners with | Affordable<br>Housing | Source  | Amount      | Indicator                                                                                     | Expected                                  | Actual | Unit of                | Percent           |
| Needed Repairs             |                       | CDBG    | \$70,198.40 | Public Facility or<br>Infrastructure Activities for<br>Low/Moderate Income<br>Housing Benefit | 4                                         | 0      | Households<br>Assisted | 0.00<br>%         |
|                            |                       | À 6     | Book.       | - The total                                                                                   | 1. A. A. A. A. A. A. A. A. A. A. A. A. A. | A      | Son Artim              | ALIVI OF HOUSE IN |

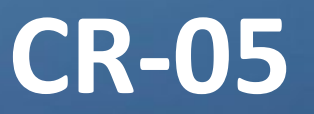

| Goal                                          | Category | Funding   | Outcome                                                                                    |        |                    |                           |       |
|-----------------------------------------------|----------|-----------|--------------------------------------------------------------------------------------------|--------|--------------------|---------------------------|-------|
| Assist Home Affordable<br>Owners with Housing |          | Indicator | Expected                                                                                   | Actual | Unit of<br>Measure | Percent<br>complete       |       |
|                                               |          |           | Public Facility or Infrastructure<br>Activities for Low/Moderate<br>Income Housing Benefit | 0      | 0                  | Households<br>Assisted    | 0%    |
|                                               |          |           | Homeowner Housing Added                                                                    | 0      | 0                  | Household<br>Housing Unit | 0%    |
|                                               |          |           | Homeowner Housing<br>Rehabilitated                                                         | 80     | 0                  | Household<br>Housing Unit | 0.00% |

### Table 2

- Accomplishments associated with a goal included in Consolidated Plan (ConPlan SP-45)
- Activity --> Project --> Con Plan Goal

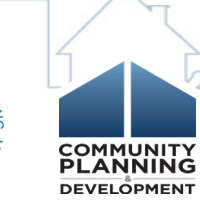

### **CR-10**

Describe the families assisted (including the racial and ethnic status of families assisted 91.520(a)

|                                           | CDBG |
|-------------------------------------------|------|
| Race:                                     |      |
| White                                     | 0    |
| Black or African American                 | 7    |
| Asian                                     | 0    |
| American Indian or American Native        | 0    |
| Native Hawaiian or Other Pacific Islander | 0    |
| Total                                     | 7    |
| Ethnicity:                                |      |
| Hispanic                                  | 0    |
| Not Hispanic                              | 7    |

 Data is populated from IDIS accomplishment screens for the program year

 Table description states "families assisted" but data is both families and persons assisted

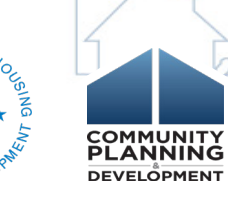

month

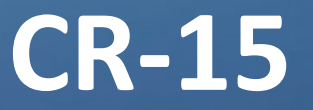

#### Identify the resources made available.

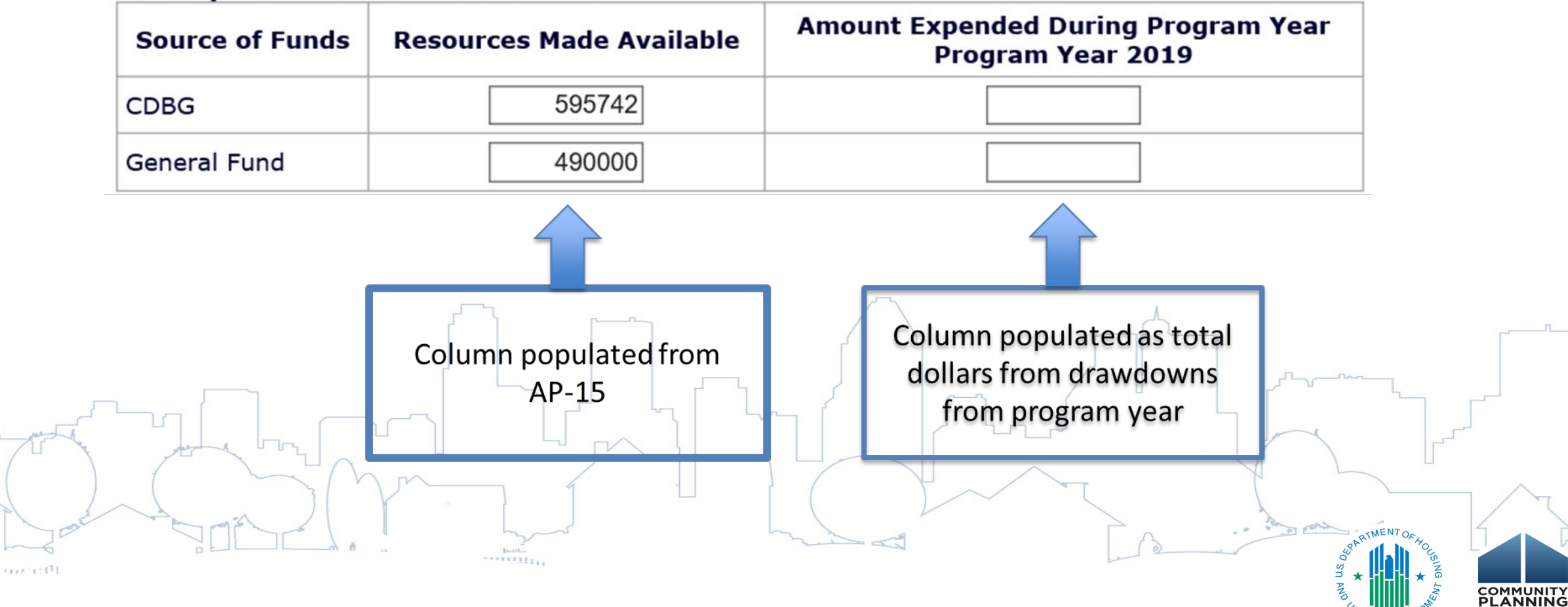

DEVELÔPMENT

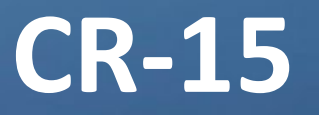

# This table is only applicable for those grantees that utilize geographic priorities

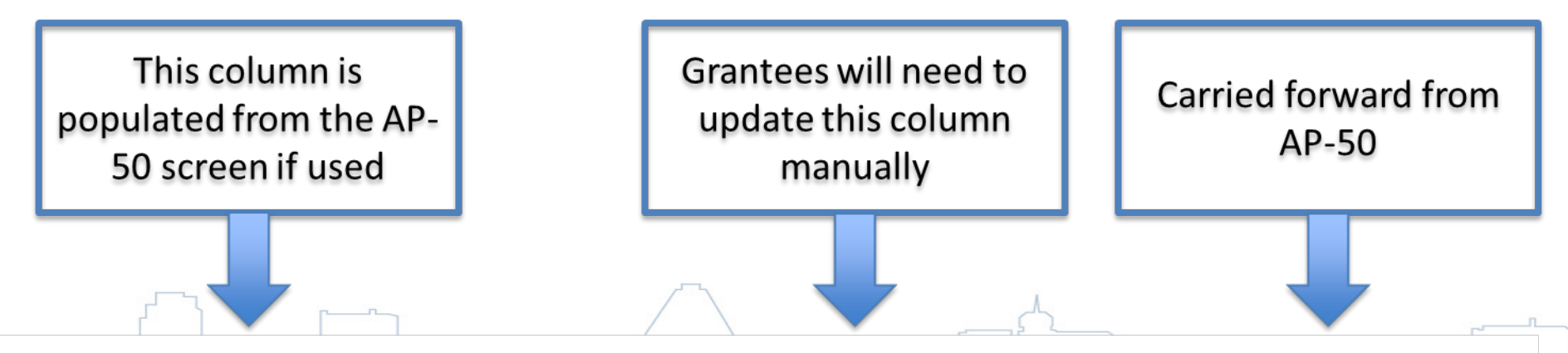

#### Identify the geographic distribution and location of investments.

| Target Area                   | Planned Percentage of Allocation | Actual Percentage of Allocation | Narrative Description |
|-------------------------------|----------------------------------|---------------------------------|-----------------------|
| CDBG Projects Geographic Area |                                  |                                 |                       |
| HOME Projects Geographic Area |                                  |                                 |                       |
|                               |                                  | hand The                        | SARTMENT OF HOL       |

### **CR-20**

| Number of households to be supported | One-Year Goal | Actual |
|--------------------------------------|---------------|--------|
| Homeless                             | 0             |        |
| Non-Homeless                         | 4             | 9      |
| Special-Needs                        | 0             |        |
| Total                                | 4             | 9      |

| Number of households supported through: | One-Year Goal | Actual |
|-----------------------------------------|---------------|--------|
| Rental Assistance                       | 0             |        |
| The Production of New Units             | 0             |        |
| Rehab of Existing Units                 | 4             | 9      |
| Acquisition of Existing Units           | 0             |        |
| Total                                   | 4             | 9      |
|                                         | book.         |        |

• "One-Year Goal" populated from AP-55 Affordable Housing (AAP)

 "Actual" column should be updated manually

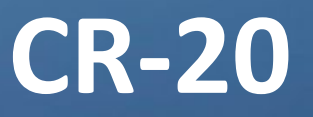

- Numbers populated by accomplishments reported in IDIS for program year
- Grantees should adjust values to correct any discrepancies

| Number of Households Served | CDBG Actual | HOME Actual |
|-----------------------------|-------------|-------------|
| Extremely Low-income        | 214         | 6           |
| Low-income                  | 156         | 22          |
| Moderate-income             | 54          | 0           |
| Total                       | 424         | 28          |
|                             | 7           |             |

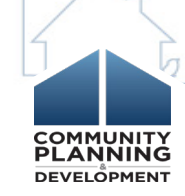

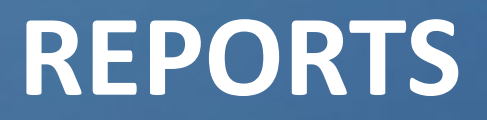

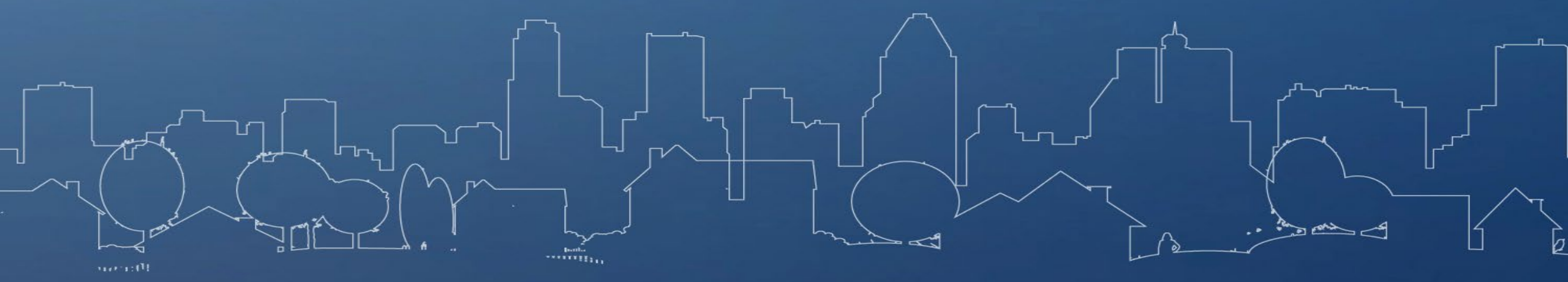

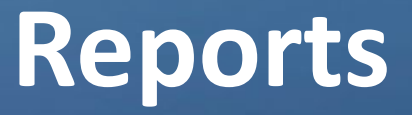

### Useful reports for CAPER

- Con Plan Goals and Accomplishments Report\*\*
- PR03 CDBG Activity Summary\*\*
- PR22 Status of HOME Activities\*\*
- PR26 CDBG Financial Summary
- PR28 CDBG State PER
- PR33 HOME Matching Liability\*\*
  PR91 ESG Financial Summary\*\*

\*\*These reports are helpful, but not required for CAPER

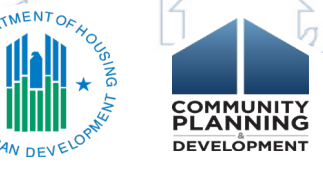

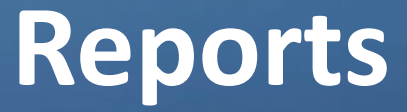

### PR03 – CDBG Activity Summary PR03 – BOSMAC PR22 – Status of HOME/TCAP Activities PR26 – CDBG Financial Summary

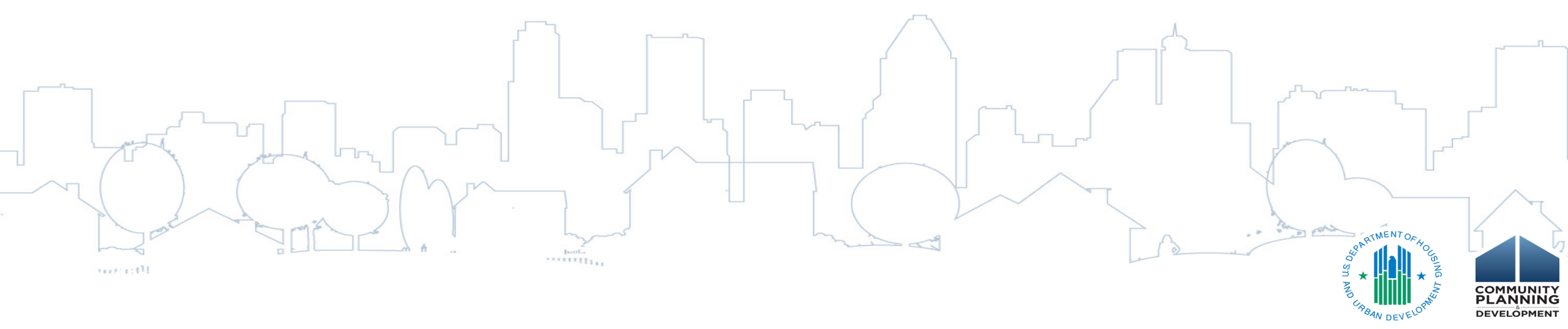

### **CAPER AND ESG**

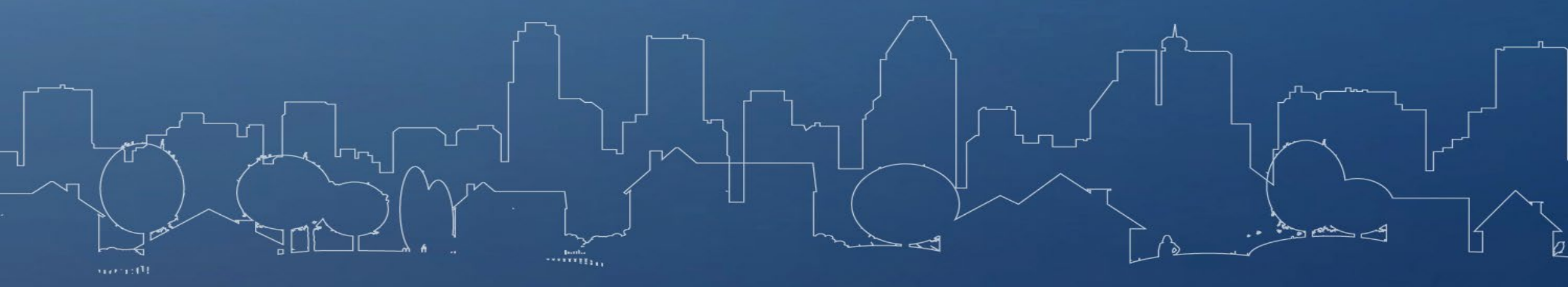

### **CAPER and ESG**

- ESG grantees are required to complete CR-60 and CR-70
- CR-60: Subrecipients should populate from list of organizations funded in the IDIS Activity funding screens.
- Sage
  - Recipients must submit accomplishment data in Sage HMIS Repository
  - CR-65 and CR75: Recipients now leave blank (now reporting in Sage)
  - CR-00: Recipients upload Sage report as PDF attachment
  - Quarterly ESG-CV reporting to be done in Sage, not in IDIS

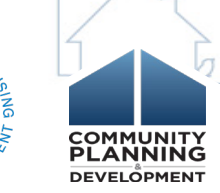

## SUBMITTING THE CAPER

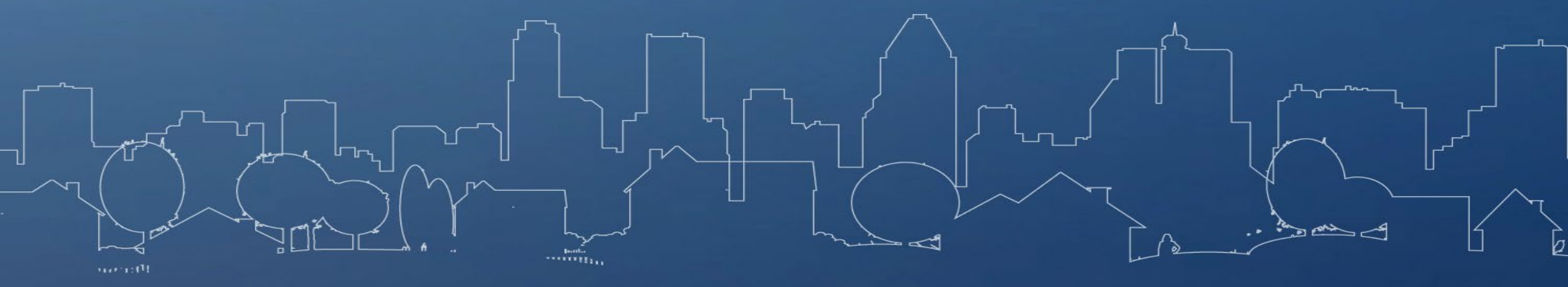

# Submitting the CAPER

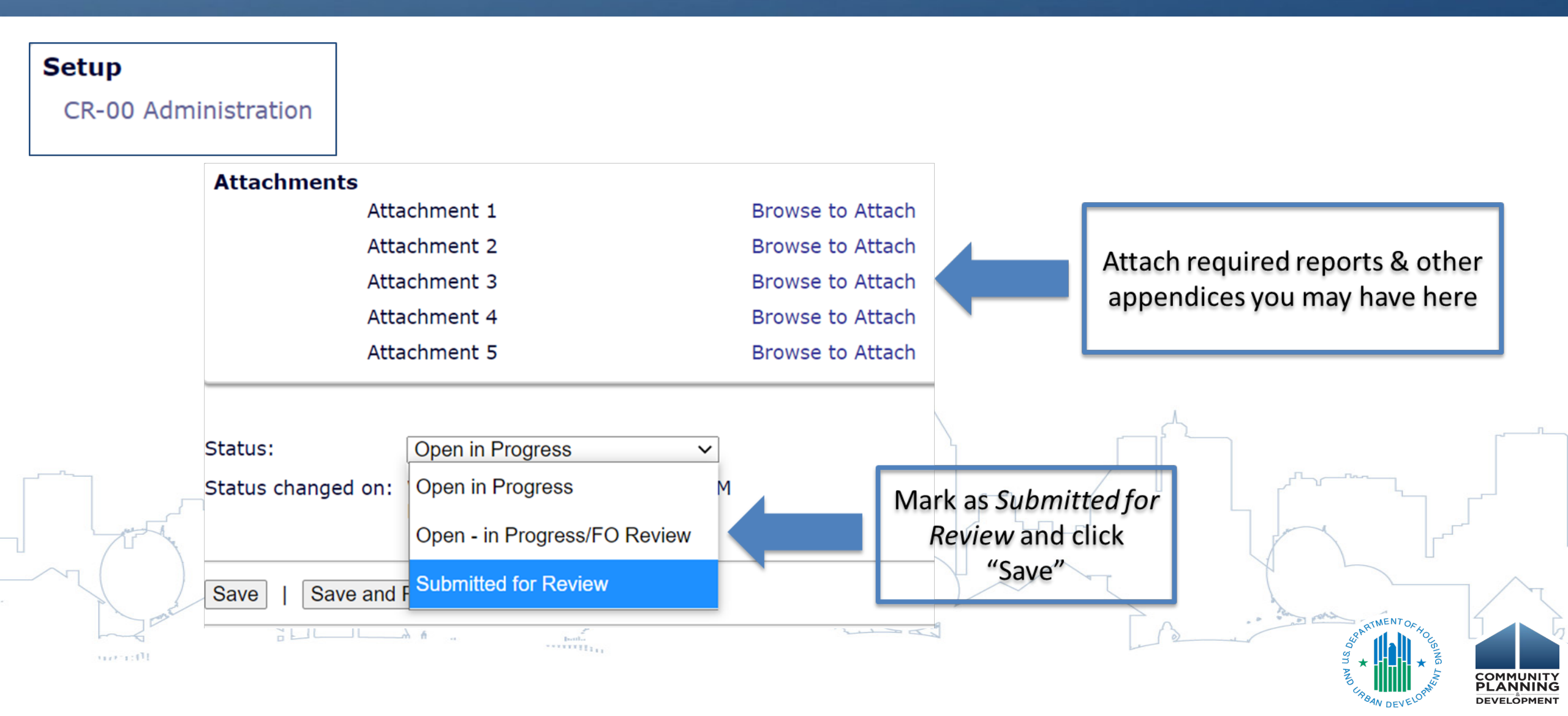

### **COMMON ISSUES**

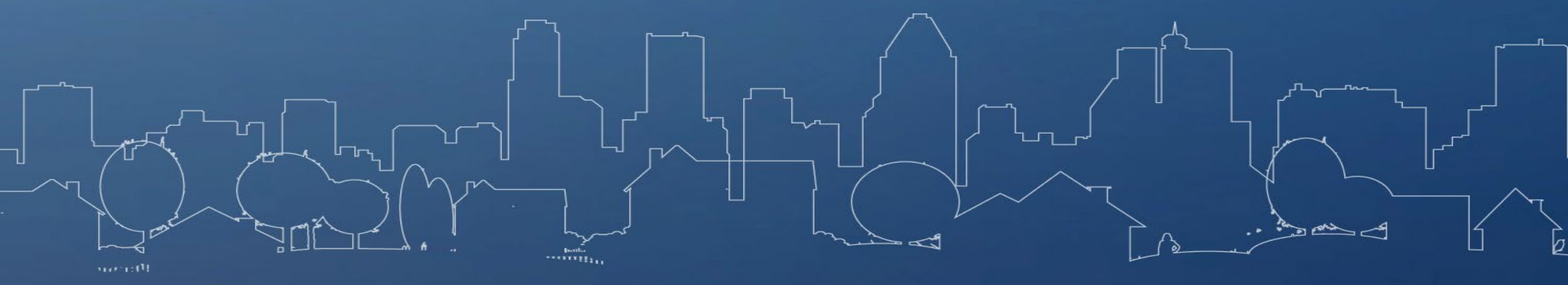

### **Common Issues**

| Issue                                                                                               | Solution                                                                                                    |  |  |
|----------------------------------------------------------------------------------------------------|----------------------------------------------------------------------------------------------------|--|--|
| Latest AAP is not marked as<br>"Review Completed" in IDIS                                           | Contact your HUD Field Office to ensure the plan is marked as "Review Completed" before creating the CAPER template                                                                                                    |  |  |
| GOI Unit of Measure in the latest<br>AAP is different than the one used<br>in the Consolidated Plan | Amend the relevant plan to align GOIs and associated Unit of Measure in AAF<br>and associated Con Plan. (Options: Minor Amendment vs CR-05 Screen)                                                                      |  |  |
| GOI Unit of Measure in Projects is different from the AAP                                           | Amend the AAP to adjust the AP-35 Projects or the AP-20 Goals screen to align<br>the GOI to match the Strategic Plan GOI                                                                                                |  |  |
| Error while saving a screen                                                                         | If copying text from Microsoft Word, use the Paste Widget<br>Remove any extraneous characters that may populate from special character<br>potentially placing a text box in error due to too many characters (4,000 lim |  |  |
|                                                                                                    | Bent.                                                                                                    |  |  |

### Must Do's

Complete checklist before creating CAPER:

- □ Ensure AAP is marked as "Review Complete"
- Enter all amendments in IDIS, submit and ensure marked as "Review Complete"
- Ensure AAP includes correct projects (associated with activities AND correct PY)
  - Enter all accomplishment data in IDIS

Use micro-strategy reports prior to creating CAPER

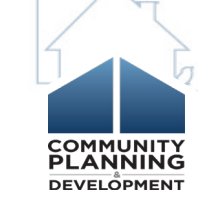

### Must Do's

If you have already created your CAPER template:

Do not create a new CAPER Template

- Use Con Plan requisite data
- Manually enter Goals and Accomplishments Report and other IDIS Reports to gatherer data into Con Plan template

# RESOURCES

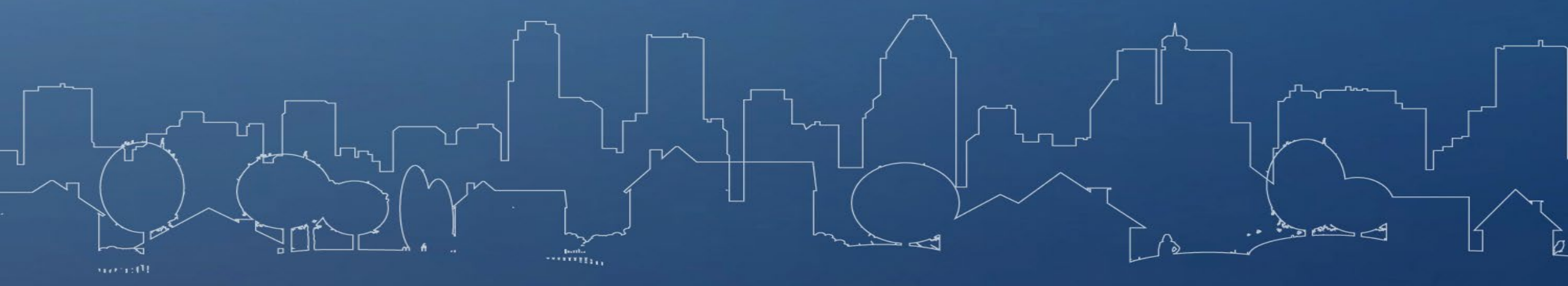

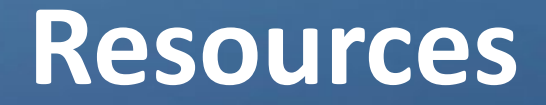

HUD Exchange Resources

- Quick Guides
  - Creating a CAPER for All Grantees
  - Amending the Consolidated Plan & Annual Action Plan
  - Creating a Consolidated Plan
  - Creating a Year 2-5 Annual Action Plan
- <u>Consolidated Plan Desk Guide</u>

ESG CAPER Guidebook

**Report Guide** 

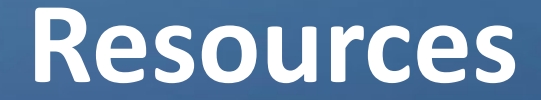

### Ask a Question

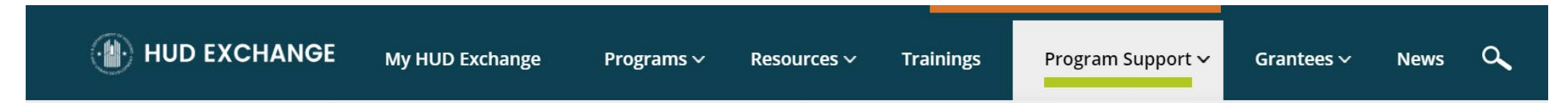

Ask a Question

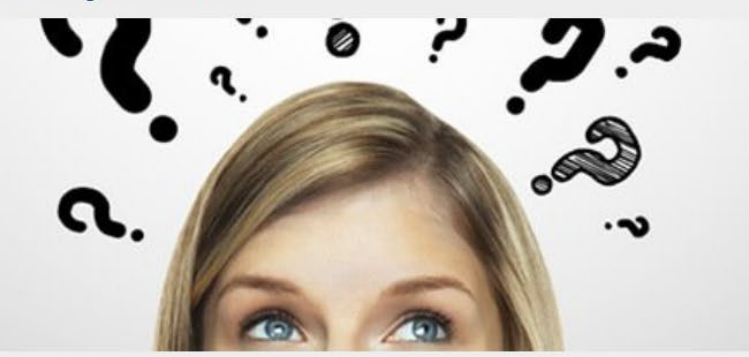

Ask a basic policy or reporting system question.

#### **Request In-Depth Assistance**

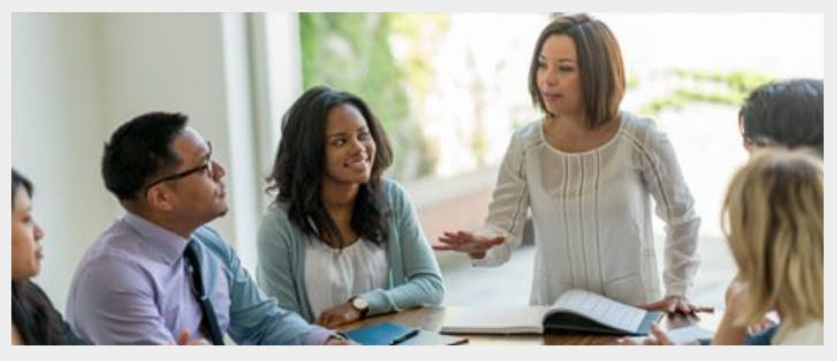

Request in-depth assistance with implementing a HUD-funded program.

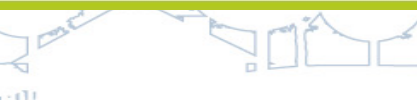

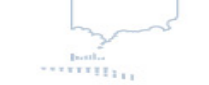

-

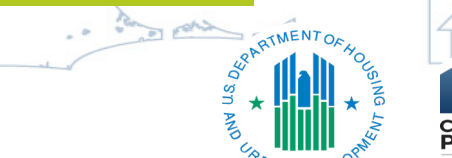

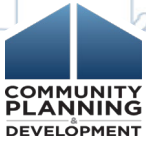

# **QUESTIONS???**

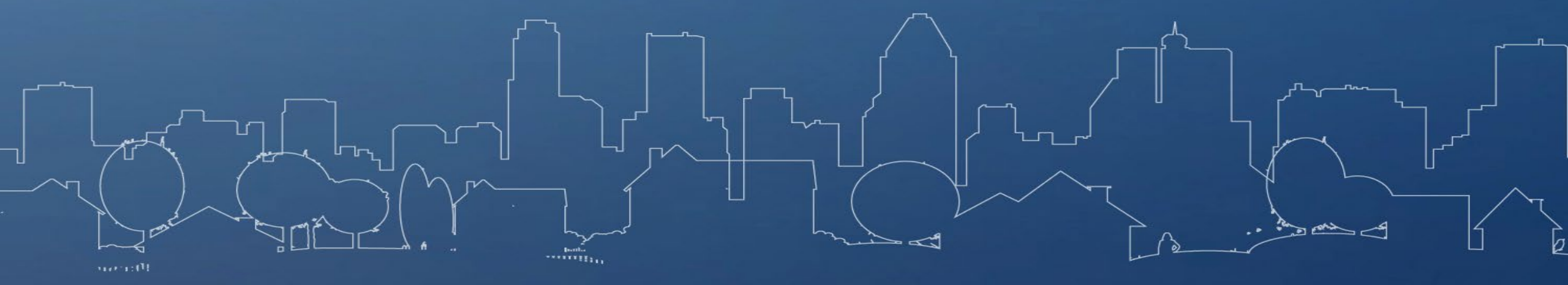

### **Question and Answer**

• Please submit any questions you have via the Questions pane.

• If you submit questions that are not answered, please submit them to the HUD Exchange Ask-a-Question

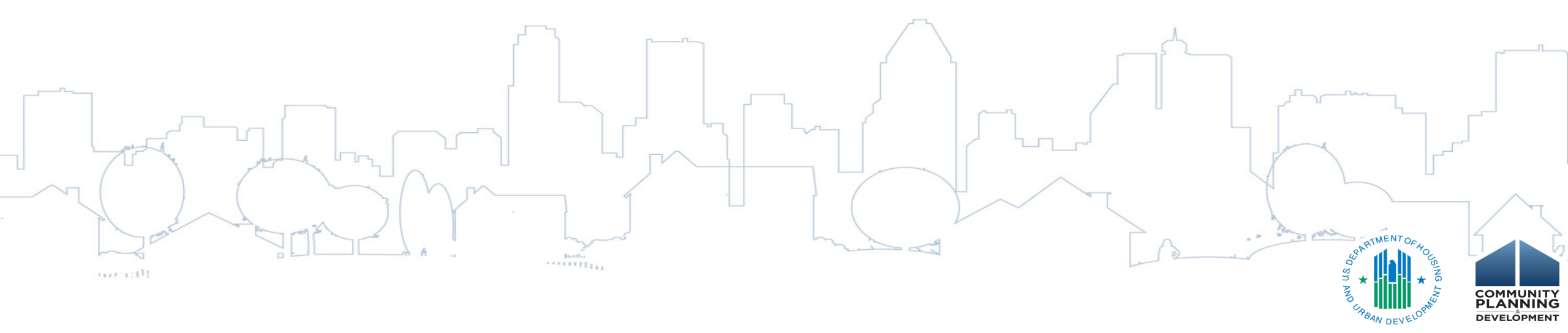